## **TEXT MESSAGE ANNOUNCEMENTS & ALERTS**

## **ENROLLING IN TEXT MESSAGES**

#1

Open UltiPro, using your usual method. (You cannot enroll in text services through the UltiPro mobile app.)

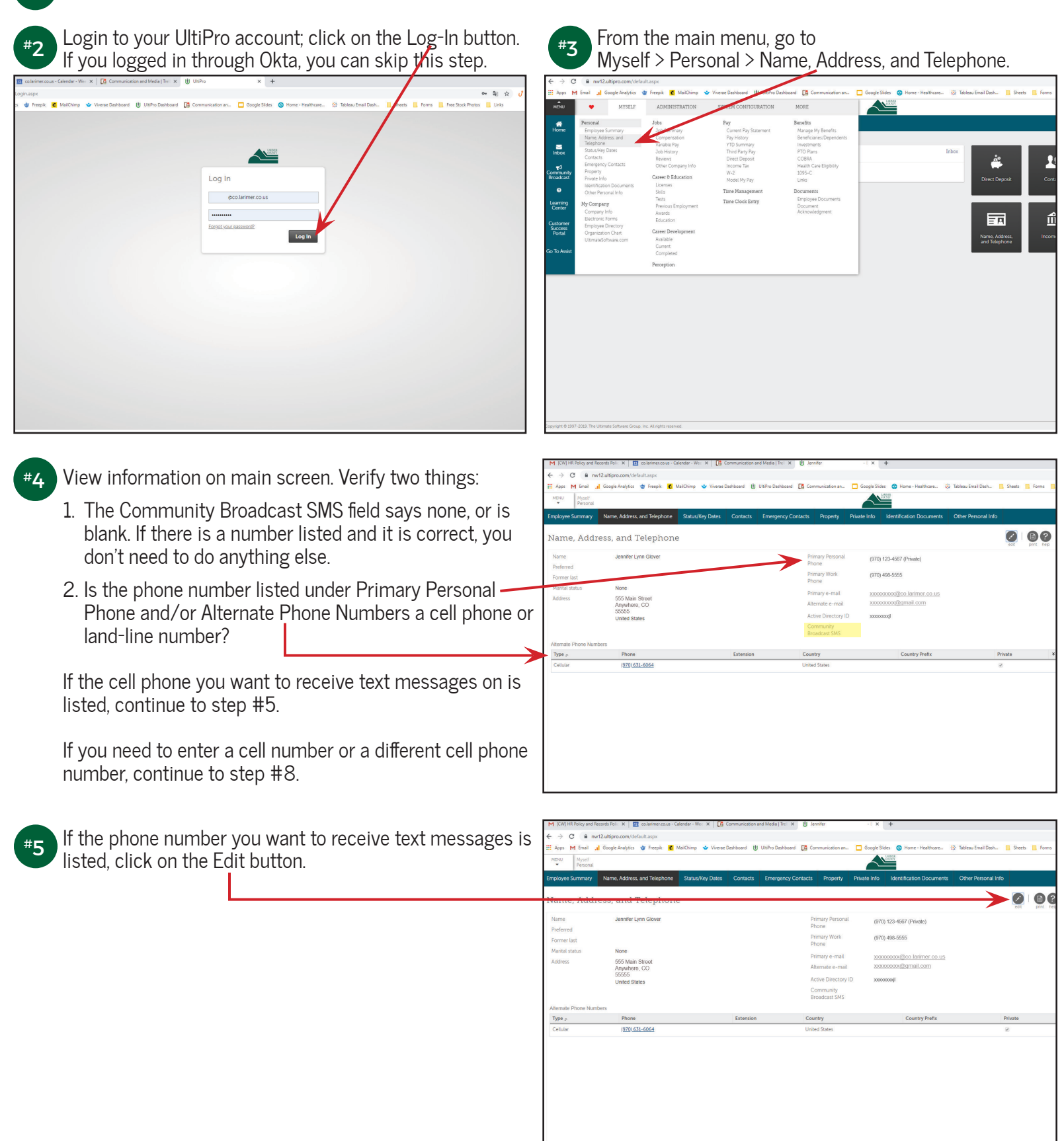

#6 Under the Community Broadcast section, highlight the phone number you want to receive text messages.

| M [CW] HR Policy and Rec      | ords Polic 🗙 🛐 co.larimer.co.us - Calendar - Wei 🗴 📑 Communication and Media   Trel 🗴 📳 Jennifer | -8 × +                                        |                                            | -                                                                                                  |
|-------------------------------|--------------------------------------------------------------------------------------------------|-----------------------------------------------|--------------------------------------------|----------------------------------------------------------------------------------------------------|
| ← → C = m nw1                 | ultinro.com/default.asny                                                                         |                                               |                                            | * 1 0 0 8                                                                                          |
| Apps M Email                  | Google Analytics 🏟 Freepik 💰 MailChimo 🔹 Viverae ashboard 🔢 UltiPro Dashboard 🧾 Communic         | tion an 🗖 Google Slides 💁 Home - Healthcare : | 🔅 Tableau Email Dash 🚺 Sheets 🚺 Forms 📜 Fr | ee Stock Photos Links »                                                                            |
| MENU Myself                   |                                                                                                  | LADDR                                         | ······                                     |                                                                                                    |
| <ul> <li>Personal</li> </ul>  |                                                                                                  |                                               |                                            | Jennifer • Io Do Share Ideas   H                                                                   |
| Employee Summary              | Name, Address, and Telephone Status/Key Dates Contacts Emergency Contacts Pro                    | perty Private Info Identification Documents   | Other Personal Info                        | l Fi                                                                                               |
| Change Nan                    | le, Address, or Telephone                                                                        |                                               | e S le ? >                                 | Things I Can Do<br>PORTHES THE SATE<br>Change Name, Address, or Telephone<br>Add Human Plana Namba |
| Address                       |                                                                                                  |                                               |                                            | Add Alternate Phone Number<br>Add Contact                                                          |
| Quick Address<br>Search 🕐     | Search X                                                                                         |                                               |                                            | Add Emergency Contact<br>Change Private Information<br>Voluntary Self-Identification of Disability |
| Country                       | United States      County                                                                        |                                               | _                                          | Add Identification Document                                                                        |
| Address                       | 555 Main Street     Primary e-                                                                   | mail xxxxxxxxxxxxxxxxxxxxxxxxxxxxxxxxxxxx     |                                            |                                                                                                    |
| Address Line 2                | Alternate                                                                                        | -mail xxxxxxxx@gmail.com                      |                                            | Quick Tours and Tips                                                                               |
| City                          | Anywhere Active Dire                                                                             | ctory ID xxxxxxxxxil                          |                                            | Personal Section Overview                                                                          |
| State/Province                | Colorado                                                                                         |                                               |                                            | Human Resources – Resources for Employees                                                          |
| Zip/Postal code               | • 55555                                                                                          |                                               |                                            | Enter Contacts Tour                                                                                |
| Telephone                     |                                                                                                  |                                               |                                            |                                                                                                    |
| Primary Personal<br>Phone     | United States                                                                                    |                                               |                                            |                                                                                                    |
|                               | • (970) 123-4567 Private Yes •                                                                   |                                               |                                            |                                                                                                    |
| Primary Work                  | None                                                                                             |                                               |                                            |                                                                                                    |
| Phone                         | (970) 123-4517 (Primary Home Phone)                                                              |                                               |                                            |                                                                                                    |
|                               | (970) 498-5 (97) (97) (97) (97) (97) (97) (97) (97)                                              |                                               |                                            |                                                                                                    |
| Community Broad               | cast (970) 123-4567 (Cellular)                                                                   |                                               |                                            |                                                                                                    |
| SMS                           | (970) 123-4567 (Cellular)                                                                        |                                               |                                            |                                                                                                    |
|                               | Messages sent through this service my incur text message and/or data charges from your wireles   | s provider                                    |                                            |                                                                                                    |
|                               | US and Ganadian numbers only                                                                     |                                               |                                            |                                                                                                    |
| opyright © 1997-2019. The Ult | nate Software Group, Inc. All rights reprived.                                                   |                                               |                                            | POWERED BY ULTIM                                                                                   |
|                               |                                                                                                  |                                               |                                            |                                                                                                    |

Click the green Save button.

STOP

**#7** 

You are now successfully enrolled to receive text message announcements and alerts. If you'd like to unsubscribe from text messages, please continue to page 4. If you need to unsubscribe from test message alerts, you can find those instructions on the last page.

| #8 If you need to enter a new phone num<br>Edit button.                                                                                                    | ber, click on the                                                                                                    | #9 Under the Things To Do section, select the Phone Number" option.                                                                                                    | "Add Alternate                                                                                                    |
|----------------------------------------------------------------------------------------------------|----------------------------------------------------------------------------------------------------|----------------------------------------------------------------------------------------------------|----------------------------------------------------------------------------------------------------|
| Viewe Dates     (i) Unite Dates     (i) Unite Dates     (ii) Unite Dates     (iii) Unite Dates     (iiiii) Unite Dates     (iiii) Unite Dates     (iiii | Inter the final function     Inter the final field of the field of the field o | Image: Contracts and Males (bit): X       Image: Contracts       Property Contracts       Property       Image: Contracts       Property       Provide (bit): X       Image: Contracts       Property       Provide (bit): X       Image: Contracts       Property       Provide (bit): X       Image: Contracts       Property       Provide (bit): X       Image: Contracts       Property       Provide (bit): X       Image: Contracts       Property       Provide (bit): X       Image: Contracts       Property       Provide (bit): X       Image: Contracts       Property       Provide (bit): X       Image: Contracts       Property       Provide (bit): X       Image: Contracts       Property       Provide (bit): X       Image: Contracts       Property       Provide (bit): X       Image: Contracts       Property       Provide (bit): X       Image: Contracts       Property       Provide (bit): X       Image: Contracts       Property       Image: Contracts       Property       Image: Contracts       Provide (bit): X       Image: Contracts       Provide (bit): X       Image: Contracts       Provide (bit): X       Image: Contracts       Provide (bit): X       Image: Contracts       Provide (bit): X       Image: Contracts       Provide (bit): X       Image: Contracts       Provide (bit): X       Image: Contracts       Provide (bit): X       Image: Contracts       Provide (bit): X       Image: Contracts       Provide (b | Constraints     Constraints     Constrain |
|                                                                                                    | POWERED BY ULTIMATE SOFTWARE (                                                                                                    | vy incut fext message and/or data charges from your wireless provider                                                                                                    | POWERED BY ULTIMATE SOFTWARE €                                                                                                    |

#10

| M [CW] HR Policy and Records Polic X   12 colarimer.cours - Calendar - Wei X   12 communication and Media   Trei X    Jennifer - E X +                                                         | - D ×                                                                                                    |
|----------------------------------------------------------------------------------------------------|----------------------------------------------------------------------------------------------------|
| ← → C                                                                                                    | ★ J Q Q 🕸 🚳 :                                                                                                    |
| 👯 Apps M Email 👍 Google Analytics 🎯 Freepik 🔞 MailChimp 👻 Viverae Dashboard 🕕 UltiPro Dashboard 🖸 Communication an. 🗖 Google Sides 🚳 Home - Healthcare. 🔅 Tableau Email Dash. 🖷 Sheets 📑 Forms | tock Photos 📙 Links 🔋 📃 Other bookmarks                                                                                                    |
| MENU Myself Personal                                                                                                    | Jennifer 💌   To Do   Share Ideas   Help   Logout                                                                                                    |
| Employee Summary Name, Address, and Telephone Status/Key Dates Contacts Emergency Contacts Property Private Info Identification Documents Other Personal Info                                  | Find                                                                                                    |
| Add/Change Alternate Phone Number                                                                                                    | Things I Can Do Tot His 18 at Change Name Address, or Telephone Add Alternate Phone Number Add Contact Add Intergroup, Contact Change Private Information Voluntary, Self-Identification of Disability, Add Identification Document Duick Tours and Tips |
|                                                                                                    | Personal Section Overview<br>Human Resources - Resources for Employees<br>Enter Contacts Tour                                                                                                    |

## #11 Click the green Save button.

Now that the correct phone number has been added, complete steps 5, 6, and 7 to add your number for text message announcements and alerts.

## UNSUBSCRIBING FROM TEXT MESSAGES

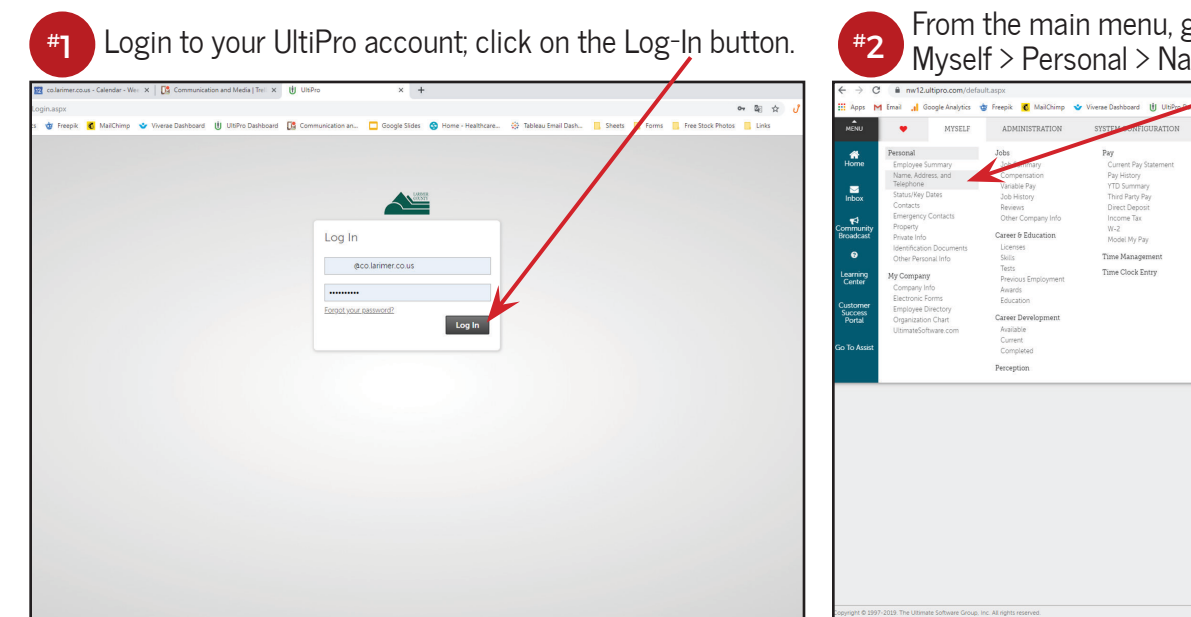

M Inbox - gloverji@

ous: X | 🛐 colarimer.cous - Calendar - Wes: X | 📑 Co

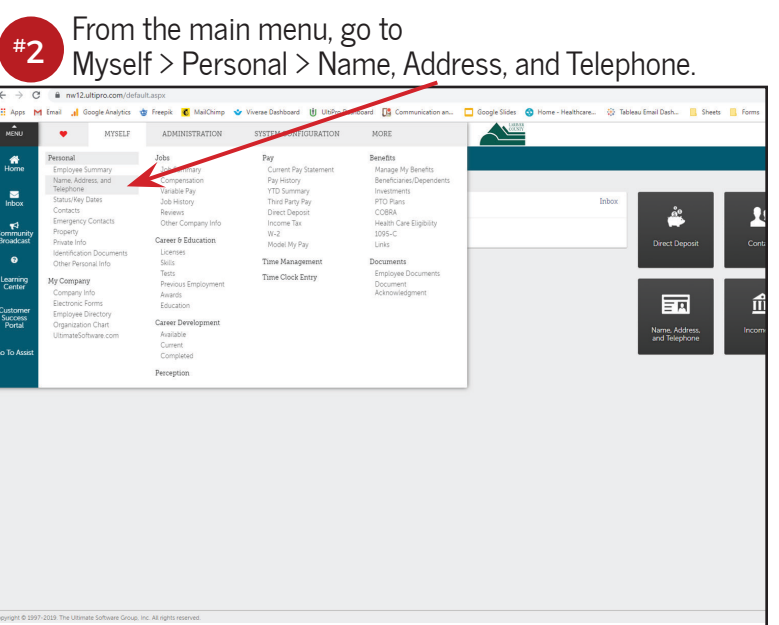

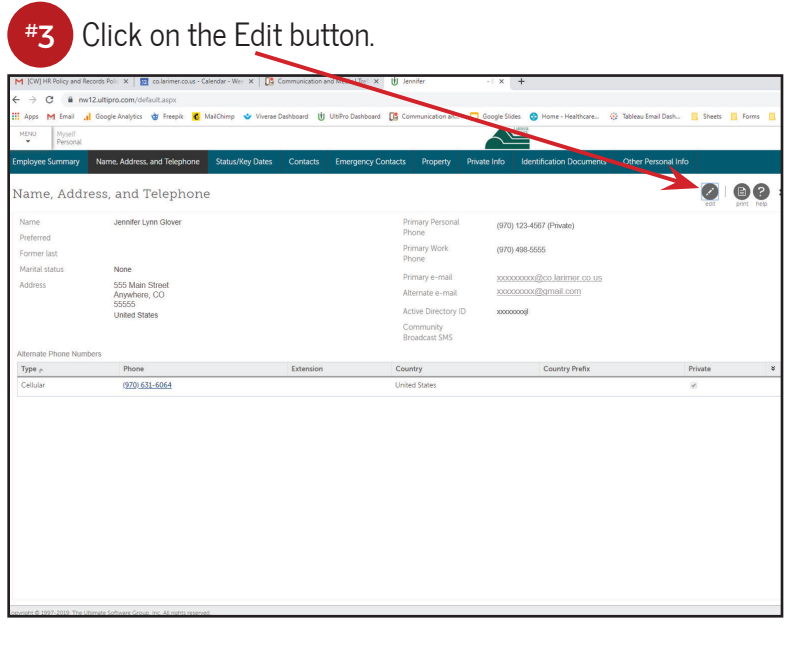

Under the Community Broadcast section, click on dropdown box, and select None.

| ployee Summary            | Name, Address, and Telephone    | Status/Key Dates      | Contact       | Emergency Contacts        | Property         | Private Info | Identification Doc   | uments | Other Personal Info | 8  |  |
|---------------------------|---------------------------------|-----------------------|---------------|---------------------------|------------------|--------------|----------------------|--------|---------------------|----|--|
| hange Narr                | ne, Address, or Tele            | phone                 |               |                           |                  |              |                      |        |                     | 00 |  |
|                           |                                 |                       | /             |                           |                  |              |                      |        | 1                   |    |  |
| Address                   |                                 |                       |               |                           |                  |              |                      |        | 1                   |    |  |
| Quick Address<br>Search 🕜 | Search                          | _/                    | ×             |                           |                  |              |                      | 1      |                     |    |  |
| Country                   | United States                   |                       |               | Co                        | unty             |              |                      |        |                     |    |  |
| ddress                    | 555 Main Street                 |                       |               | Prin                      | nary e-mail      | 3000         | xxxxxx@co.larimer.co | 15     |                     |    |  |
| ddress Line 2             |                                 |                       |               | Alte                      | rnate e-mail     | 2000         | xxxxxx@gmail.c.m     |        |                     |    |  |
| lity                      | Anywhere                        |                       |               | Act                       | ive Directory ID | 2000         | 10000                |        |                     |    |  |
| tate/Province             | Colorado                        |                       |               |                           |                  |              |                      |        |                     |    |  |
| ip/Postal code            | • 55555                         |                       |               |                           |                  |              |                      |        |                     |    |  |
| elephone                  |                                 |                       |               |                           |                  |              |                      |        |                     |    |  |
| rimary Personal           | United States                   |                       |               |                           |                  |              |                      |        |                     |    |  |
| hone                      |                                 |                       |               |                           |                  |              |                      |        |                     |    |  |
|                           | • (970) 123-4567                | Yes *                 |               |                           |                  |              |                      |        |                     |    |  |
|                           | None                            |                       |               |                           |                  |              |                      |        |                     |    |  |
| rimary Work               | (970) 123-4567 (Primary Ho      | ne Phone)             |               |                           | /                |              |                      |        |                     |    |  |
| TIONE                     | (970) 123-4567 (Primary Ho      | ne Phone)             |               |                           |                  |              |                      |        |                     |    |  |
|                           | (970) 498-5555 (Primary Wo      | k Phone)              |               |                           |                  |              |                      |        |                     |    |  |
| Community Broad           | icast (970) 123-4567 (Cellular) |                       |               |                           |                  |              |                      |        |                     |    |  |
| MS                        | (970) 123-4567 (Cellular)       |                       |               |                           |                  |              |                      |        |                     |    |  |
|                           | Messages sent through this a    | ervice may incur text | message and/c | or data granges from your | wireless provide | ¢            |                      |        |                     |    |  |
|                           | US and Canadian numbers of      | ay                    |               | /                         |                  |              |                      |        |                     |    |  |